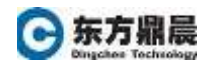

## 产品授权转移

## 1.1.1.在线转移

- 1. 在要从中转移激活 ID 的计算机上,打开 License Utility。
- 2. 选择要返回的激活 ID, 然后单击 Transfer (转移)。
- 3. 在 User Name (用户名) 和 Password (密码) 字段中, 输入用户凭证。
- 4. 单击 Next (下一步)开始转移。状态屏幕将显示转移请求的状态以及任何错误或警告。
- 5. 完成之后,单击 Next(下一步)返回主屏幕。

**注意**:此时,许可证已成功存储于在线帐户中,转移的产品也己可以在另一台计算 机上激活。

- 1.1.2. 离线转移
  - 1. 在要从中转移激活 ID 的计算机上,打开 License Utility。
  - 2. 选择要返回的激活 ID, 然后单击 Transfer (转移)。
  - 3. 单击 **Save to File...** (保存到文件...),停用计算机上的许可证。此时将显示一条警告,说明必须将许可证转移回 my.kepware.com,然后才能将其激活并用于新计算机。单击 **OK**(确定)继续。
  - 4. 在文件浏览对话框中,将请求文件("transfer\_request.txt")保存到便携式介质。
  - 5. 进入"我的 Kepware",然后上传转移请求文件以转移产品。

| Home - My Kepware ( x)<br>C ■ ⊕±   https://my.ks | epware.com/mykepware/Landing.asge                                                                                                    | - Secol fuelos                                                                                                    |
|--------------------------------------------------|----------------------------------------------------------------------------------------------------|----------------------------------------------------------------------------------------------------|
| kepware                                          | Products - How to Buy -<br>DOWNLOADS                                                                                                    | Productines - Partners - Support - About - PRODUCT LICENSING                                                                                                    |
|                                                  | This download contains all <b>KEPServerEX</b> drivers,<br>suites, and advanced plug ins. Select the desired<br>components during installation.            | Use the following links to create, transfer, or review<br>product activations for your KEPServerEX drivers,<br>solates or advanced plug-ins. For detailed instructions,<br>refer to Libensing.                                                                                                    |
|                                                  | Cormit version 6.3.460.0 • Download                                                                                                    | Activate Product License     Opwrload Support Renewal File     Download Support Renewal File                                                                                                    |
|                                                  | This download contains the TIA Portal Utility for<br>automatic tag import from Siemens S7 controllers<br>and use with the Siemens TCP/IP Ethernet driver. | Transfer License     Otygrade from Version 5 Licenses to Version 6     Over My Activation History                                                                                                    |
|                                                  | Cumit wronin 62.4650 • Download                                                                                                    | Energiening Locases                                                                                                    |
|                                                  | Other Downloads                                                                                                    | For Information on emergency licenses please see<br>Licensing. To obtain your product's emergency<br>license, enter the Activation ID into the "License<br>Information" field. Locate "Product License Summary<br>and then use "Emergency ID". For additional help,<br>please submit a support ticket. |
|                                                  | Project Conversion Utility for (SNMP     Oracle Instant Client                                                                                            |                                                                                                    |